# **ADVANCE PAYMENT REQUISITION**

PURPOSE: TO PAY A SUPPLIER IN LESS THAN 30 DAYS (i.e. Membership Fees, Subscriptions, Catering).

PAYMENT REQUESTS MAY ALSO BE USED FOR MEMBERSHIP FEES AND SUBSCRIPTIONS UNDER \$5,000.

## **REQUIRED ITEMS NEEDED PRIOR TO PROCESSING:**

- 1. ACTIVE PEOPLESOFT SUPPLIER ID #
- 2. INVOICE/PAYMENT INFORMATION
- 3. BUDGET NUMBER AND AVAILABLE FUNDING

## **REQUIRED ATTACHMENT:** OFFICIAL INVOICE FROM THE SUPPLIER

## CHECK "AMOUNT ONLY" BOX: NO

**PAYMENT PROCESS TO SUPPLIER:** THE REQUESTOR WILL PROVIDE THE INVOICE TO ACCOUNTS PAYABLE - apinvoice@sdccd.edu FOR PAYMENT. REQUESTORS SHOULD TRACK PROCESS VIA MANAGE REQUISITIONS SCREEN.

SPECIAL HANDLING FORM: COMPLETE IF YOU WANT THE CHECK ROUTED TO YOU OR YOUR OFFICE.

# **ADVANCE PAYMENT REQUISITIONS**

Log into PeopleSoft at <u>myportal.sdccd.edu</u> using your User ID and Password.

Navigate to *Create a Requisition* from the home page by selecting: Finance Dashboard/Procurement/Create a Requisition.

| MySDCCD            | Welcome to        |
|--------------------|-------------------|
| <b>८</b> ∰         | Ē                 |
| Employee Dashboard | Finance Dashboard |

This is the *Requisition Settings* page. When creating a requisition, enter info on this page and it will auto populate into each line item of the requisition.

| Finance Dashboard    | Requisition Settings |                                                                         |                                                                                                    | 3 P                                                                                                    |
|----------------------|----------------------|-------------------------------------------------------------------------|----------------------------------------------------------------------------------------------------|----------------------------------------------------------------------------------------------------|
| Procurement ^        | Business             | Unit MIRD1 Q                                                            | San Diego Miramar College                                                                                         | Bid No/Quote                                                                                                    |
| Create a Requisition | *Reque<br>*Curre     | ster CDEMOLL                                                            | Q. Carrie De Moll                                                                                                 | Priority Medium                                                                                                    |
| Manage Requisitions  | Default Options (2)  |                                                                         |                                                                                                    |                                                                                                    |
| Add/Update Supplier  | Default     Override | If you select this option, i<br>fields.<br>If you select this option, i | the defaults specified below will be applied to requisi<br>the defaults specified below will override any predefi | son lines when there are no predefined values for these<br>ned values for these fields, only non-blank values are assigned. |
| Request a Payment    | Line Defaults (0)    |                                                                         |                                                                                                    |                                                                                                    |

# Change the status from *Default* to *Override*.

| Requisition | Settings |
|-------------|----------|
|-------------|----------|

| Business Un         | it MIR01                                               | San Diego Miramar College                          | Bid No/Quote MIRA MESA LIVING                            |
|---------------------|--------------------------------------------------------|----------------------------------------------------|----------------------------------------------------------|
| *Requeste           | r CDEMOLL                                              | Carrie De Moll                                     | Priority Medium V                                        |
| *Currency           | USD                                                    |                                                    |                                                          |
| Default Options (?) |                                                        |                                                    |                                                          |
| ODefault            | If you select this option, the defaults spe<br>fields. | ecified below will be applied to requisition lines | when there are no predefined values for these            |
| Override            | If you select this option, the defaults spe            | ecified below will override any predefined value   | es for these fields, only non-blank values are assigned. |
| Line Defaults ②     |                                                        |                                                    |                                                          |

Note: The information in this page does not reflect the data in the selected requisition lines. When the 'OK' button is clicked, the data entered on this page will replace the data in the corresponding fields on the selected lines that are available for sourcing.

Next, look up the Supplier by clicking on the magnifying icon. Leave the *Buyer* field blank; it will automatically default to the Buyer assigned to Miramar. Enter the appropriate category.

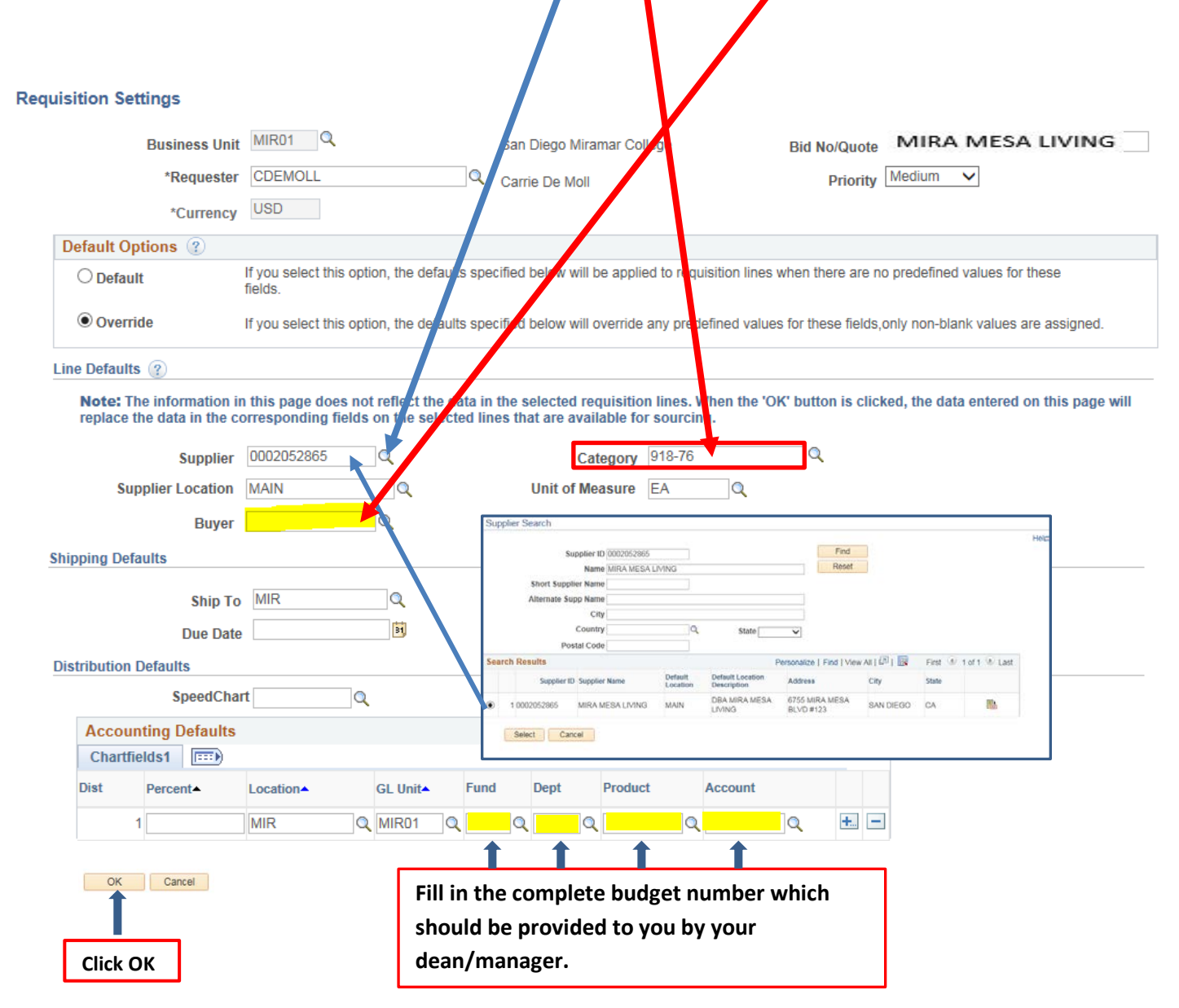

#### To begin creating the requisition, click the Special Requests link.

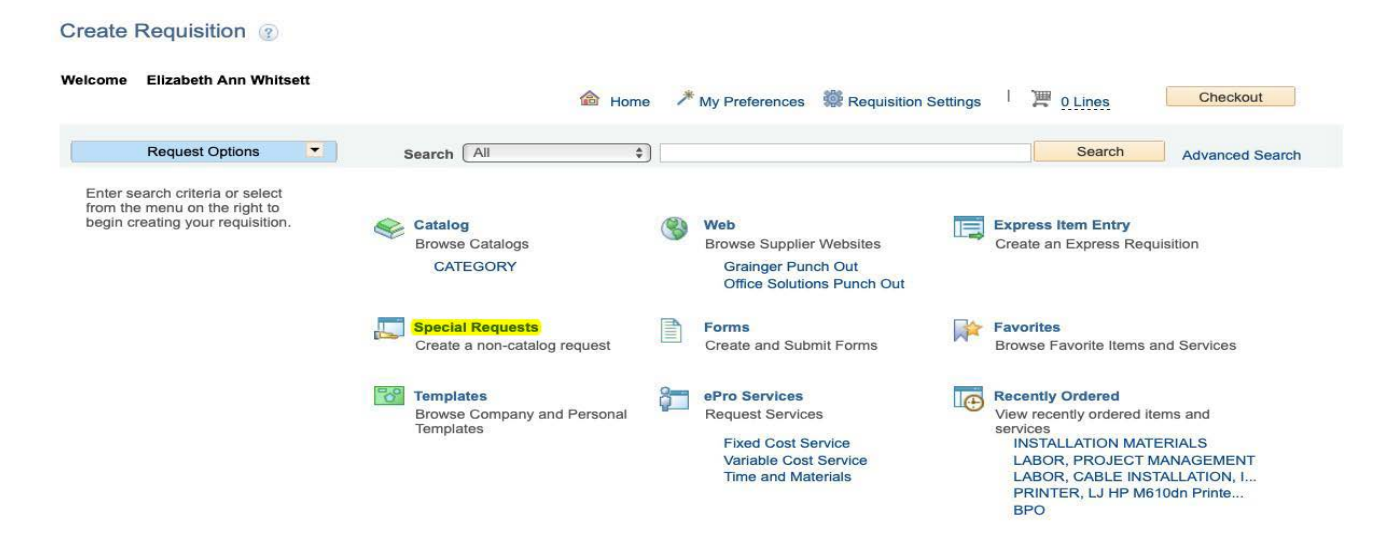

## Enter the desired information into the \*Price field. Enter "1" into the \*Quantity field.

| Create Requisition ②                                         |                                                   |                 |                  |                      |                               |                        |
|--------------------------------------------------------------|---------------------------------------------------|-----------------|------------------|----------------------|-------------------------------|------------------------|
| Welcome Carrie De Moll                                       |                                                   | lome 💧          | * My Preferen    | ices 🍀 Requisition S | Settings   🎘 🖉 0              | Lines                  |
| Request Options                                              | Search All                                        | ~               |                  |                      |                               | Search Advanced Search |
| All Request Options<br>Web<br>Office Solutions Punch Out     | Create Requisition<br>Enter information about the | non-catalog ite | m you would like | to order:            |                               |                        |
| Create Requisition                                           | Item Details                                      | MIRA MESA       | LIVING - FULL PA | GE AD                |                               |                        |
| Favorites                                                    | *Item Description                                 |                 |                  | 02710                |                               |                        |
| Templates                                                    | *Price<br>*Quantity                               |                 | 2500.00          |                      | *Currency<br>*Unit of Measure | USD<br>EA              |
| ePro Services<br>Fixed Cost Service<br>Variable Cost Service | *Category                                         | 918-76          | Q                |                      | Due Date                      | <b>B</b>               |
| Time and Materials                                           | Supplier                                          |                 |                  |                      |                               |                        |
| Recently Ordered                                             | Supplier ID                                       | 0002052865      | Q                |                      |                               |                        |
|                                                              | Supplier Name                                     | MIRA MESA       | LIVING           | MIRA MESA LIVING     |                               | Suggest New Supplier   |
|                                                              | Supplier Item ID                                  |                 |                  |                      |                               |                        |
|                                                              | Manufacturer                                      |                 |                  |                      |                               |                        |
|                                                              | Mfg ID                                            |                 | Q                |                      |                               |                        |
|                                                              | Manufacturer                                      |                 |                  |                      |                               |                        |
|                                                              | Mfg Item ID                                       |                 |                  |                      |                               |                        |

In the Additional Information field, enter a full description of the invoice that is being paid. If check is not to be mailed directly to supplier, complete Special Handling form and submit to Accounts Payable.

Check the "Send to Supplier," "Show at Receipt," and "Show at Voucher" boxes. Click Add to Cart.

| Search All                                                                                                    | ~                                   |                         |                  | Search      | Advanced Search |
|----------------------------------------------------------------------------------------------------|-------------------------------------|-------------------------|------------------|-------------|-----------------|
| Create Requisition<br>Enter information about the                                                                                               | (?) non-catalog item you would like | to order:               |                  |             |                 |
| Item Details *Item Description                                                                                                    | MIRA MESA LIVING- FULL              | . PAGE AD               |                  |             |                 |
| *Price                                                                                                    | 2500.00                             |                         | *Currency        | USD         |                 |
| *Quantity                                                                                                    | 1                                   |                         | *Unit of Measure | EA          | Q               |
| *Category                                                                                                    | 918-76                              |                         | Due Dat          | e           | 31              |
| Supplier<br>Supplier ID<br>Supplier Name<br>Supplier Item ID<br>Manufacturer<br>Mfg ID<br>Manufacturer<br>Mfg Item ID<br>Additional Information | 0002052865 Q<br>MIRA MESA LIVING Q  | MIRA MESA LIVING        |                  | Suggest Nev | r Supplier      |
| MIRA MESA LIVING -                                                                                                    | - FULL PAAGE ADVERTISEMEN           | IT FOR                  |                  |             |                 |
| FY 2022-2023 INVOI                                                                                                    | CE #123456                          |                         |                  |             |                 |
| Send to Supplier                                                                                                    | Show at Receipt                     | Show                    | at Voucher       |             |                 |
| Request New Item                                                                                                    |                                     |                         |                  |             |                 |
| Request New Item                                                                                                    | A notification will be sent to a    | buyer regarding this ne | w item request.  |             |                 |
| Add to Cart                                                                                                    |                                     |                         |                  |             |                 |

# Click the Checkout button. This will direct you to the Checkout - Review and Submit screen

| reate  | Requisition 🛞                              |                   |                       |                    |                                         |                        |              |                 |          |               |
|--------|--------------------------------------------|-------------------|-----------------------|--------------------|-----------------------------------------|------------------------|--------------|-----------------|----------|---------------|
| elcome | Carrie De Moll                             |                   | l Hor                 | ne 🗡 My Prefe      | rences   #F                             | Requisition Setti      | ings I 🍹     | 🖁 <u>1 Line</u> | e        | Checkout      |
|        | Request Options                            | Search All        | ~                     | ·                  |                                         |                        |              | Sea             | arch     | Advanced Sear |
|        |                                            |                   |                       |                    |                                         |                        |              |                 |          |               |
|        | Checkout - Review and Sub                  | mit               |                       |                    |                                         |                        |              |                 |          |               |
|        | Review the item information and submit the | req for approval. |                       |                    | lv Preferences                          | Requisition Settin     | as           |                 |          |               |
|        | Requisition Summary                        |                   |                       |                    | ,,,,,,,,,,,,,,,,,,,,,,,,,,,,,,,,,,,,,,, | r toquiolitori ootilii | 90           |                 |          |               |
|        | Business Unit                              | MIR01 Q           | San Diego Miramar Col | lege Bid I         | No/Quote PREPAY                         | ( - MIRA MESA LIVING   | )            |                 |          |               |
|        | *Requester                                 | CDEMOLL           | Carrie De Moll        |                    | Priority Medium                         | $\checkmark$           |              |                 |          |               |
|        | *Currency                                  | USD               |                       |                    |                                         |                        |              |                 |          |               |
|        | Cart Summary: Total Amount 2,500.00 U      | SD                |                       |                    |                                         |                        |              |                 |          |               |
|        | Expand lines to review shipping and acc    | ounting details   |                       |                    | 🕂 Add Mor                               | re Items               |              |                 |          |               |
|        | Requisition Lines 🕜                        |                   |                       |                    |                                         |                        |              |                 |          |               |
|        | Line Description                           | Item ID           | Supplier              | Quantity           | UOM                                     | Price                  | Total        | Details         | Comments | Delete        |
|        | MIRA MESA LIVING FULI                      | L PAGE AD         | MIRA MESA LIVING      | 1                  | EACH                                    | 2500.00                | 2500.00      | ŀ               | Edit     | Î             |
|        | Select All / Deselect All                  | Select lines to:  | 🙀 Add to Favorites    | Add to Template(s) | <u> Delete</u> Sele                     | ected 🔚                | Mass Change  |                 | 1        |               |
|        |                                            |                   |                       |                    |                                         | Total Amount           | 2,500.00 USD | Atta            | ach inv  | oice in       |
|        |                                            |                   |                       |                    |                                         |                        |              | "Co             | mmon     | te" field     |
|        |                                            |                   |                       |                    |                                         |                        |              | CO              | mmen     | ts neiù.      |
|        |                                            |                   |                       |                    |                                         |                        |              |                 |          |               |

# Click "Save for Later" which will create a Requisition ID number. Carefully review your requisition and if everything appears correct, click "Check Budget".

| Checkout - Review and Sub                                       | mit                                                          |                             |                      |                                                           |                     |                 |                                            |          |        |
|-----------------------------------------------------------------|--------------------------------------------------------------|-----------------------------|----------------------|-----------------------------------------------------------|---------------------|-----------------|--------------------------------------------|----------|--------|
| Review the item information and submit the                      | req for approval.                                            |                             | *                    | My Preferences                                            | Requisition Setting | 15              |                                            |          |        |
| Requisition Summary<br>Business Unit<br>*Requester<br>*Currency | MIR01 Q<br>CDEMOLL<br>USD                                    | San Diego Miramar Co        | ollege Bid<br>Req    | No/Quote & MIRJ<br>uisition ID MRR0008<br>Priority Medium | A MESA LIVIN        | IG              |                                            |          |        |
| Cart Summary: Total Amount 2,500.00 U                           | ounting details                                              |                             |                      | Add More                                                  | e Items             |                 |                                            |          |        |
| Requisition Lines (2)                                           | ounting details                                              |                             |                      |                                                           |                     |                 |                                            |          |        |
| Line Description                                                | Item ID                                                      | Supplier                    | Quantity             | UOM                                                       | Price               | Total           | Details                                    | Comments | Delete |
| 🕨 🗆 1 🥐 🛛 MIRA MESA LIVIING FU                                  | ILL PAGE AD                                                  | MIRA MESA LIVING            | 1                    | EACH                                                      | 2500.00             | 2500.00         | Par se se se se se se se se se se se se se | 🖗 Edit   | Î      |
| Select All / Deselect All                                       | Select lines to:                                             | Add to Favorites            | Add to Template(s)   | 🗊 Delete Sele                                             | cted 📇              | Mass Change     |                                            |          |        |
|                                                                 |                                                              |                             |                      |                                                           | Total Amount        | 2,500.00 USC    | 0                                          |          |        |
| Shipping Summary                                                |                                                              |                             |                      |                                                           |                     |                 |                                            |          |        |
| Edit for All Lines<br>Ship To Location<br>Address               | MIR<br>10440 Black Mountain Road<br>San Diego, CA 92126-2999 |                             |                      |                                                           |                     |                 |                                            |          |        |
| Attention To<br>Comments                                        | CARRIE DE MOLL                                               |                             |                      |                                                           |                     |                 |                                            |          |        |
| Requisition Comments and Attachments                            | i                                                            |                             |                      |                                                           |                     |                 |                                            |          |        |
| Enter requisition comments                                      |                                                              |                             |                      |                                                           | Add mo              | re Comments and | d Attachment                               | ts       |        |
| Approval Justification                                          |                                                              |                             |                      |                                                           |                     |                 |                                            |          |        |
| Enter approval justification for this req                       | uisition                                                     |                             |                      |                                                           |                     |                 |                                            | 2        |        |
| ·<br><sup>II국</sup> Check Budget 명 P                            | re-Check Budget                                              | udget Checking Status:Not C | Checked              |                                                           |                     |                 |                                            | _        |        |
| Save & submit                                                   | Save for Later                                               | Add More Items              | 6ð Preview Approvals |                                                           |                     |                 |                                            |          |        |

# When the following message appears, click "OK".

| Message                                     |                                                                                                    |
|---------------------------------------------|----------------------------------------------------------------------------------------------------|
| Budget Chec                                 | sing will save your requisition in an Open Status. (18036,39)                                                                                            |
| In order to pe<br>Status. Pres<br>checking. | form budget checking on this requisition, it must first be saved in an Open<br>OK to continue. Press Cancel to return to your requisition without budget |
| ОК                                          | Cancel                                                                                                    |

When the Budget Checking Status" changes from "Not Checked" to "Valid", proceed by clicking the "Save & Submit" button. This will launch the requisition into the approval workflow.

| Approval Justification    |                         |                                     |  |
|---------------------------|-------------------------|-------------------------------------|--|
| Enter approval justificat | on for this requisition |                                     |  |
|                           |                         |                                     |  |
|                           |                         |                                     |  |
| 1955                      |                         | Budget Checking Status Valid        |  |
| Check Budget              | Pre-Check Budget        | Dauger encening oraces. Terre       |  |
| 🛃 Save & submit           | Save for Later          | Add More Items 60 Preview Approvals |  |

The Confirmation page will list the order of the designated approvers based on the budget entered.

| T      | l ine 1-Initiated |                        |               |      |                                                |    | -           |          |
|--------|-------------------|------------------------|---------------|------|------------------------------------------------|----|-------------|----------|
|        | MIRA MESA LIVING  |                        |               |      |                                                |    | • Start     | New Path |
| Mirama | ar Req Approval   |                        |               |      |                                                |    |             |          |
|        | Not Routed        | Not Routed             |               | Skip | ped                                            |    | Not Routed  |          |
| ++     | Brett Bell        | <br>Multiple Approvers | $\rightarrow$ | 4    | No approvers found<br>SDCCD CGSF Approvers One | -+ | Kelly Rosas | ver -    |

FINAL NOTE: The Advanced Payment process is a manual process. Payment is not automatically generated when the purchase order is dispatched. The requester must send the invoice to Accounts Payable - apinvoice@sdccd.edu for payment processing. As such, please follow up with the Business Office x7815 to ensure that a check is issued in a timely manner.